# 中油易连视频会议终端 NE60

# 使用手册

中油易连 NE60 终端,是一款基于互联网的智能视频会议终端,可实现用户高 质量的视频沟通与协作。它具有创新的一体化设计,相比于传统的视频通讯设 备,具有小巧便携、高度集成的特点,适用于个人桌面、办公室、中小型会议 室等不同场景。本文档将详细介绍中油易连 NE60 视频会议终端的规格参数、 主要功能以及相关操作,为使用该产品的用户提供帮助和指南。

### 一、 外观

采用创新的一体化便携设计,组成部件包括:

- 机身底座:内置电池、转动机构、电源开关、扬声器;底座后部支持以
   下接口:
  - 音频输入接口 (3.5mm, 可外接麦克风输入)
  - 音频输出接口 (3.5mm, 可外接音箱、扬声器输出)
  - USB 接口 (USB2.0)
  - 有线网络接口 (可外接网线)
  - 电源接口 (可外接电源适配器)
  - 防盗孔 (可外接设备防盗锁)
- 触摸屏:9.6 寸,支持触屏操作;+40 度仰角、-10 度俯角可调
- 麦克风阵列:全向高保真音频采集,8米有效拾音距离

摄像头:

- 1080p 高清摄像, 95 度超宽视角; +25 度仰角、-13 度俯角可调
- 支持手动开关,用户可通过旋转开关来开启/关闭摄像头;
- 支持外接防眩光滤镜配件

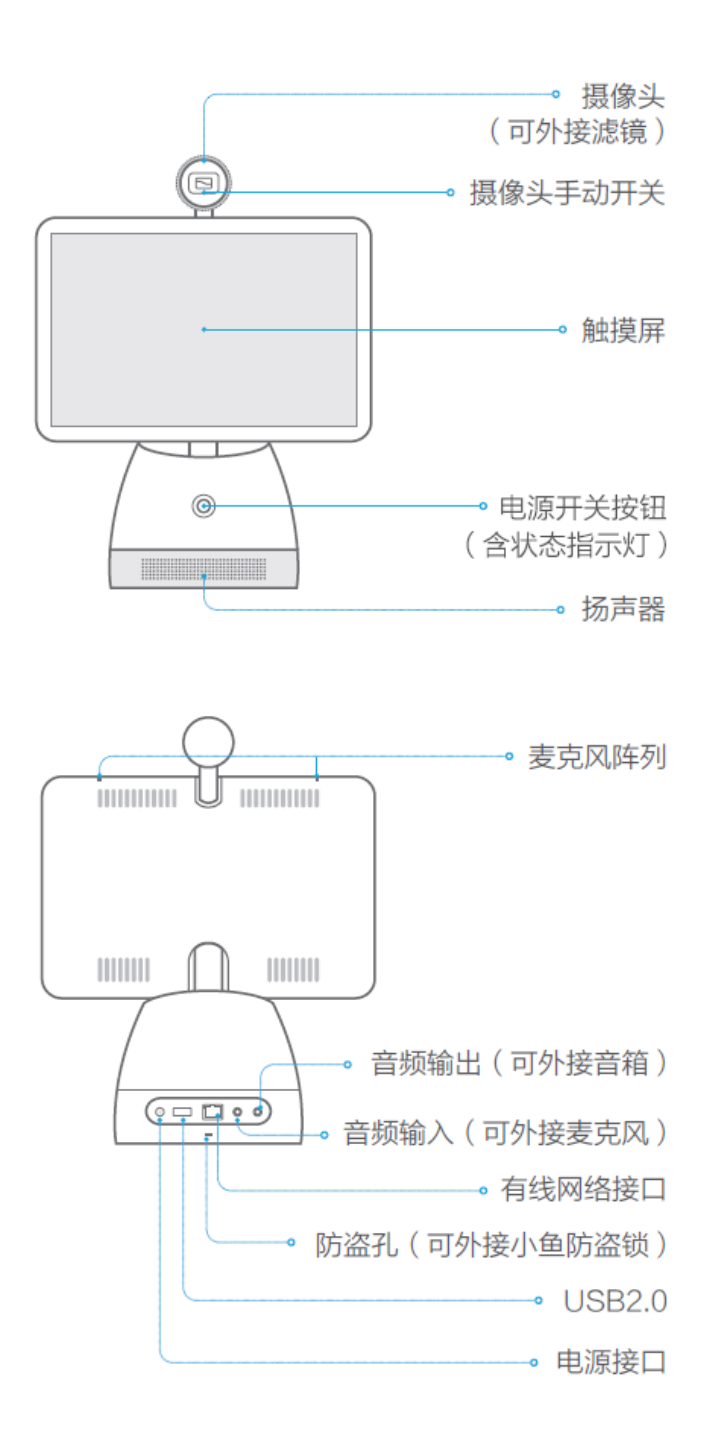

### 二、 快速安装

用户可按如下步骤完成设备的初次安装与开关机:

- 1. 接通电源,长按电源开关按钮。
- 2. 选择语言,目前支持简体中文、繁体中文、英语三个语言版本。
- 3. 连接网络
  - a) 推荐使用网线连接有线网络
  - b) 若没有有线网络,也可连接 Wi-Fi 无线网络。使用 Wi-Fi 无线网络,可能会由于干扰或信号不好,造成通话质量下降。建议优先连接 5.8GHz Wi-Fi 无线网络。
- 成功接入网络后,将自动连接服务器,并完成激活。系统自动分配终端号码,显示在屏幕主界面的上方(号码可用于呼叫、预约会议等功能)。
- 5. 关机/重启操作:开机状态下,长按电源按钮,弹出关机/重启对话框,选择
   【关机】或【重启】,即可进行关机/重启操作。
- 6. 开机过程中, 电源开关处的状态指示灯将显示设备的运行状态, 具体如下:

状态指示灯

白色:开机启动

- 红色: 网络连接失败
- 蓝色:正在通话中
- 关闭:正常待机

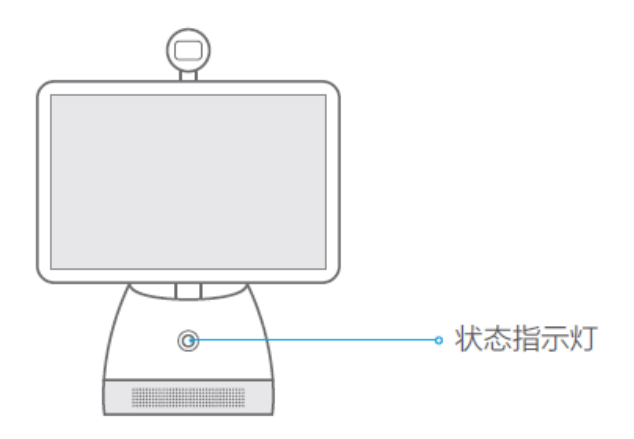

### 三、 主界面

开机后,进入主界面如下图所示:

|                   |                  | 地中海会议       | 室(624578) <b>4× 米</b> | ।<br>दिन्हें में 🗐 |
|-------------------|------------------|-------------|-----------------------|--------------------|
| 08:43<br>6月15日 周四 | 5 рм             |             |                       |                    |
| し、                | <b>7</b> 7<br>日程 | (学)<br>消息中心 | 未該接<br>大屏连接           |                    |
|                   | -                |             |                       |                    |

主页面区域显示及功能说明:

- 状态栏区域:
  - 设备名称:用于终端的识别,方便从通讯录查找与呼叫
  - 设备号:终端之间可通过设备号进行呼叫
  - 网络状态:显示当前使用的网络,wifi/有线/4G,及网络信号强度
  - 电池电量:显示电池的电量,并显示正在充电的连接提示

• 中央区域

分为两部分:上方显示时间、日期、本地天气,下方为应用入口。

其中, 主界面包括4个应用入口: 设备电话、消息中心、日程、大屏连接。

● 左右滑动屏幕

将屏幕向左滑动,可查看设备桌面常用联系人,并快速发起呼叫。

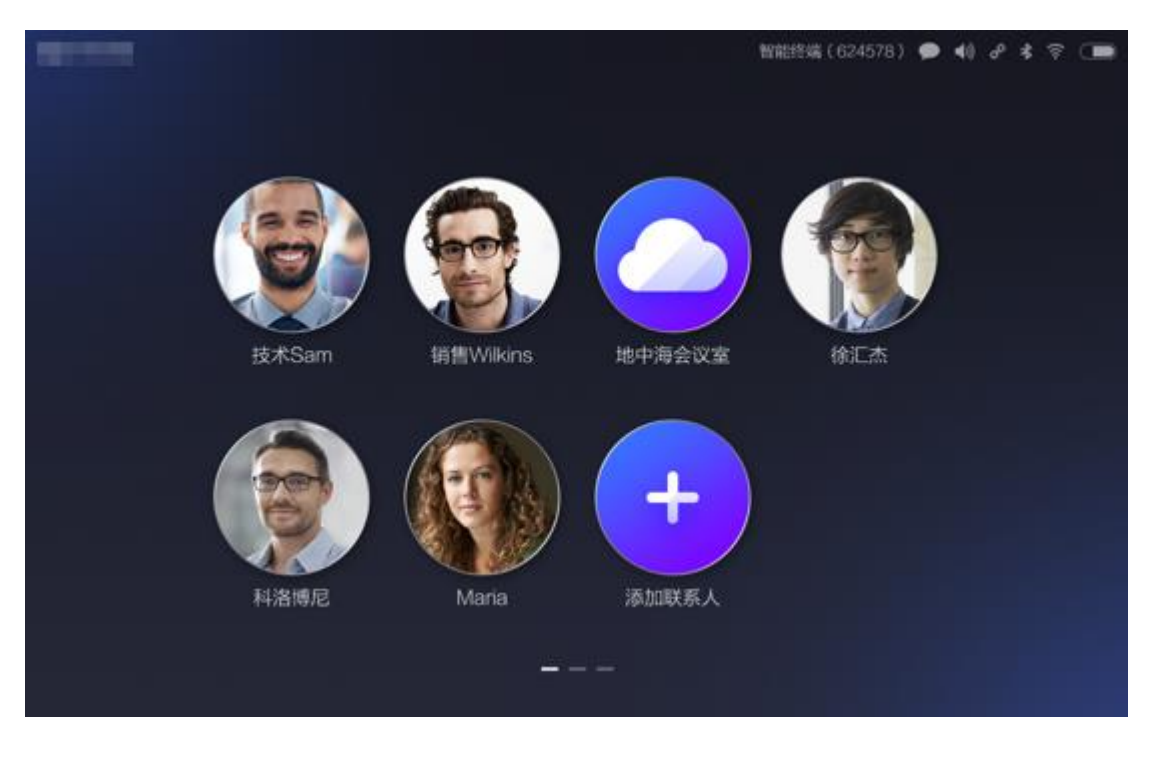

将主屏向右滑动,可查看设备更多应用入口。

| - |       |       |         | 智能终身 | i(624578) 😤 💽 |
|---|-------|-------|---------|------|---------------|
|   | ۲     | 2     |         | 0    |               |
|   | 设置    | 支持中心  | 下载客户端   | 语音助手 |               |
|   |       |       | $\odot$ | Live |               |
|   | 企业文件夹 | 小鱼文件夹 | 录像机     | 小鱼直播 |               |
|   |       |       |         |      |               |

## 四、 设备电话

1、设备拨号呼叫/入会

点击主界面上的"设备电话"图标,进入设备电话应用界面,可以呼叫设备各系列会议终端、H.323/SIP终端、电话号码、云会议号码,进行视频通话、PSTN 通话、多人视频会议等。

| 电话                          | 拨打 企业通讯 | 录 本地联           |          |           |  |
|-----------------------------|---------|-----------------|----------|-----------|--|
| <b>吴</b> 总 -<br>13990095253 | 16:20   | 请输入云            | 会议号、小角等  | 國美机學      |  |
| Lucas的云会议室<br>913800138000  |         | 1               | 2<br>ABC | 3<br>DEF  |  |
| 刘云 -<br>13805741219         |         | <b>4</b><br>сні | 5<br>JKL | 6<br>MNO  |  |
| 陈翔的办公室。<br>878263           |         | 7<br>Pors       | 8<br>TVU | 9<br>wxyz |  |
| 阿尔山的办公室<br>072626           |         |                 | 0+       | #         |  |
|                             |         |                 | د        |           |  |
|                             |         |                 |          |           |  |

● 呼叫设备各系列会议终端

在拨号盘输入设备号(或设备其他系列终端号),即可对其发起视频通话呼 叫。

• 呼叫 H.323/SIP 设备

在拨号盘输入 H.323/SIP 设备 IP 的公网地址,即可发起视频通话呼叫。

• 呼叫电话号码

在拨号盘输入电话号码,即可发起呼叫。

如果输入的电话号码已经是中油易连的注册用户,则会优先尝试视频呼叫对方的设备客户端(包括手机 App 或电脑客户端);如果客户端无法接通,或者电话号码未注册,则转接 PSTN 呼叫电话号码。

• 呼入云会议室加入多人会议

在拨号盘输入云会议号,进入云会议室,加入多人会议。

#### 2、通讯录

在"设备电话"界面上,点击切换上方标签页至"通讯录",可浏览本企业的 群组、企业设备设备及企业成员,并支持搜索。

| 通讯录 |          | 拨打 | 企业通讯录<br>——— | 本地联系人 |                     | ÷ |
|-----|----------|----|--------------|-------|---------------------|---|
|     | Q、<br>搜索 |    |              |       |                     |   |
|     | 企业群组     |    |              |       |                     |   |
|     | 😟 财务部    |    |              |       | > D<br>F            |   |
|     | 😟 测试部    |    |              |       | , G<br>Н<br>Ј       |   |
|     | 😡 产品设计部  | 5  |              |       | к                   |   |
|     | 😡 公司会议室  |    |              |       | > Q<br>R<br>S<br>T  |   |
|     | 😟 后勤团队   |    |              |       | > v<br>w<br>x       |   |
|     | 💭 客户成功部  |    |              |       | > <sup>Y</sup><br># |   |

管理员可登录企业管理平台,在企业通讯录中建立群组,则在设备上可显示所 建立的群组,群组成员先显示设备列表,再显示企业成员列表。

如果管理员设置该群组支持一键呼叫,则组内成员(或设备终端)可一键立即 呼叫群组内其他成员进入群组会议室。

### 3、常用联系人

在"设备电话"界面上,点击切换上方标签页至"常用联系人",可查看设备 本地的常用联系人。

● 常用联系人的添加

在"设备电话"的呼叫历史记录上长按某条历史呼叫记录,或者在"通讯录" 页面上长按通讯录某个终端或联系人,在弹出的菜单上即可选择将其添加为常 用联系人,亦可选择保存至桌面。(保存至桌面的联系人,可在设备主界面左 滑后,查看桌面联系人,并快速呼叫)

可添加设备、联系人、云会议室为常用联系人。

• 常用联系人的删除

在"设备电话"的"常用联系人"页面上,选中并长按拟删除的常用联系人, 在弹出的菜单上即可选择删除。

#### 4、设备来电处理

有呼叫接入时,设备主界面上会弹出来电提示界面。

设备当前正在通话中,选择"接听"将使得呼叫方加入通话,形成多方通话。 设备当前没有通话,选择"接听"将进入新通话。

选择"挂断"拒绝接听来电。

### 5、通话中的操作

通话中界面简介

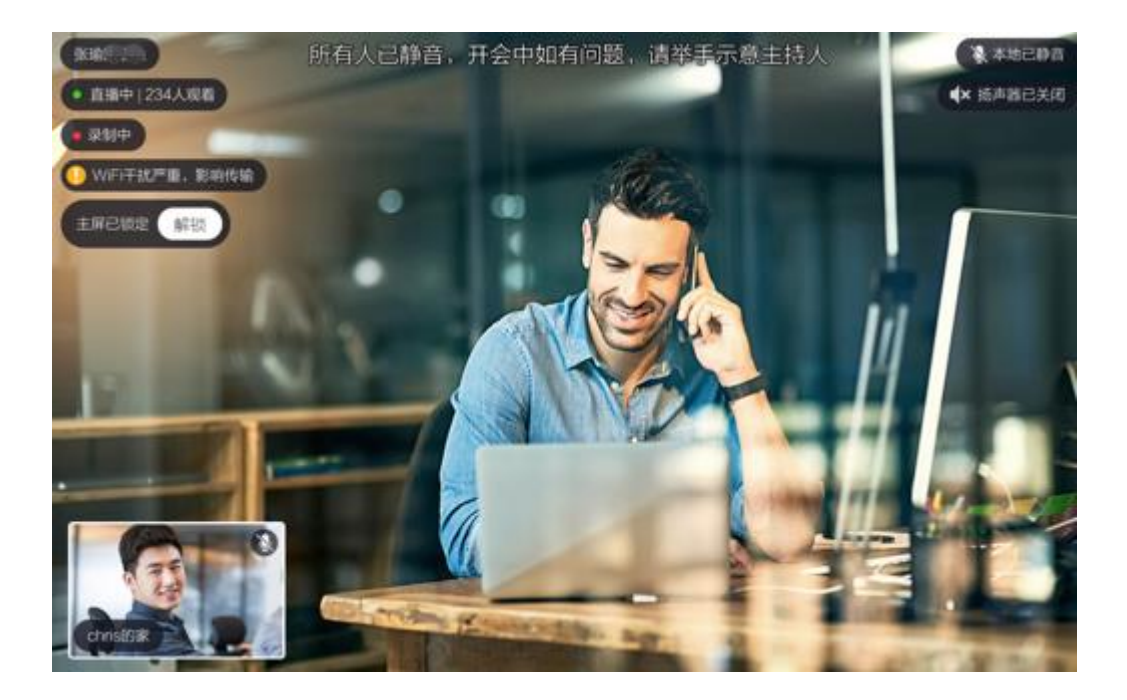

**左上角区域**显示远端的终端名称,其下方显示当前通话中的状态,主要包括: 会议直播状态、会议录制状态、本地网络情况、本地主屏锁定情况。

右上角区域显示本地麦克风静音及扬声器关闭的状态提示。

**底部区域**以小窗口的方式显示本地视频以及其他参会终端的视频,最多显示4 个小窗口,小窗口上显示终端名称和静音标识。如果参会终端超过5方,则优 先显示最近说话的视频。点击小窗口可切换到主屏,同时锁定主屏,则当前发 言者视频不能自动切换到主屏;点击"解锁",则当前发言者视频可自动切换 到主屏。

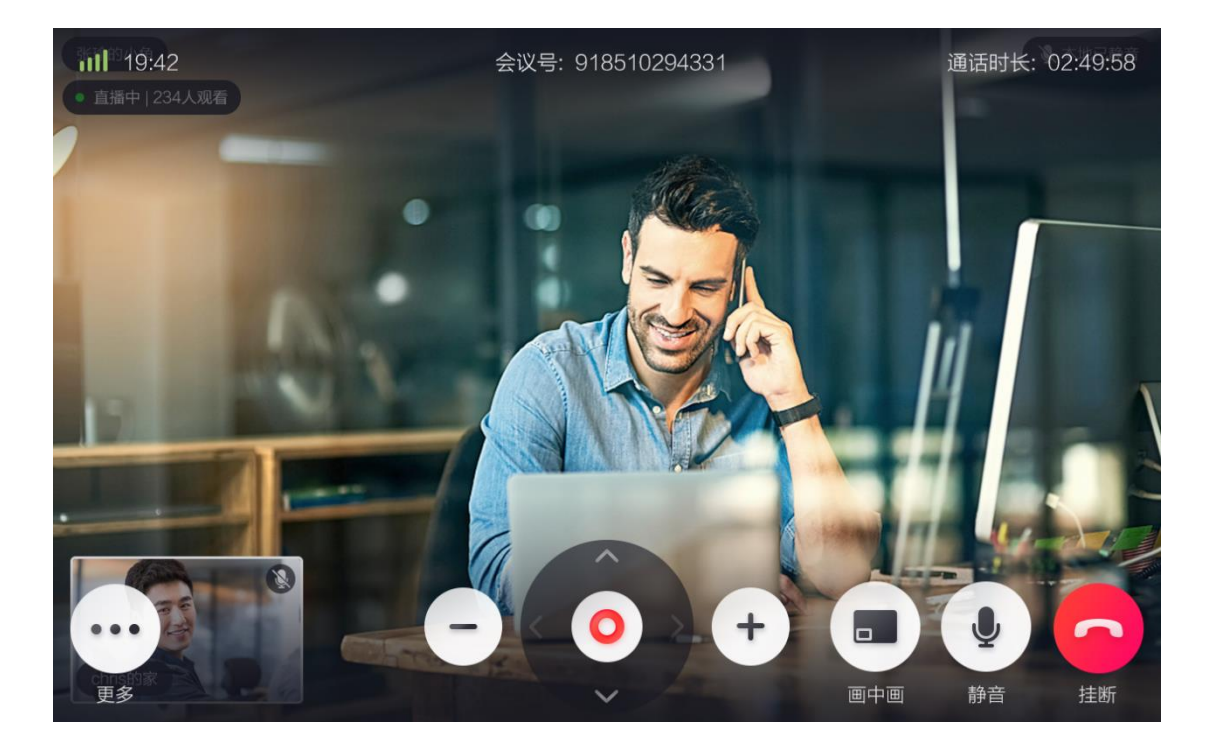

轻触屏幕,则显示更多信息与操作工具栏,包括:当前时间、会议号/设备号、 通话时长、控制按钮(挂断、静音、画中画、调节远端摄像头、更多)。

其中"更多"操作包括:录像、邀请通话、会议管理、白板、关闭摄像头、键 盘。

● 通话中操作——挂断

点击"挂断",退出当前通话。

● 通话中操作——开启/关闭静音

点击切换"关闭/开启静音"状态。默认关闭静音,对方可听到当前用户语音; 可点击开启静音,则关闭当前用户的麦克风,其他参会者无法听到当前用户的 声音。

● 通话中操作——音量调节

用户在屏幕上用手指向上或向下滑动,可以增大或减小音量。

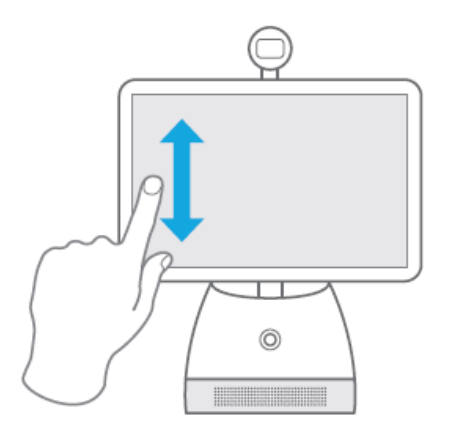

● 通话中操作——画中画

点击"画中画"按钮,可将当前画面的视频小窗口全部隐藏,只看主屏大窗口,再次点击恢复小窗口。

● 通话中操作——调节远端摄像头

如果当前大窗口显示的参会终端的摄像头支持调节,则显示调节面板,可转动远端摄像头、调节摄像头焦距。

● 通话中更多操作——录制

点击按钮,执行"开始/停止录制"命令,录制当前通话视频。录制后视频将被保存在云端。如果是云会议室的会议录制,则云会议室管理员有权查看(管理员文件夹),如果不是云会议室的会议录制,则在设备文件夹(设备上的更多应用)查看。

● 通话中更多操作——会议管理

点击"会议管理",显示所有参会人员的列表,点击列表上某个参会者,可在 主屏锁定显示该参会者。

|             | 参会者(10)   | 主持会议 |
|-------------|-----------|------|
|             | 风 波罗的海会议室 |      |
|             | 🚱 haibin  |      |
|             | 😝 wanzi   |      |
|             | 🔊 guoman  |      |
|             | 🔞 杨旭      |      |
| 67          | Dee C     |      |
| cheldar All |           |      |

点击"主持会议",验证云会议主持密码后,即可对当前会议进行主持。对参 会终端静音控制,响应举手发言等操作。

| 张瑜的小鱼 <ul> <li>直播中   234人观看</li> </ul> | 参与人(10)              | 全体静音 | 更多   |
|----------------------------------------|----------------------|------|------|
|                                        | 全部 未静音(2) 举手(1)      |      | Q    |
|                                        | haibin<br>主画面 已获分享权限 |      | ● 更多 |
| - C.                                   | 😝 wanzi              | *    | ● 更多 |
| 15                                     | 🧳 guoman             |      | 🔖 更多 |
|                                        | 杨旭                   |      | ● 更多 |
|                                        | Lee                  |      | ● 更多 |
| Chris@3%                               |                      | _    |      |

● 通话中更多操作——邀请通话

点击"邀请通话",可从最近通话、常用联系人、通讯录中选择呼叫对象,也可以从拨号盘输入呼叫号码进行呼叫。呼叫对象支持多选,可以是设备系列终端、H.323/SIP 设备、设备客户端、PSTN 电话。

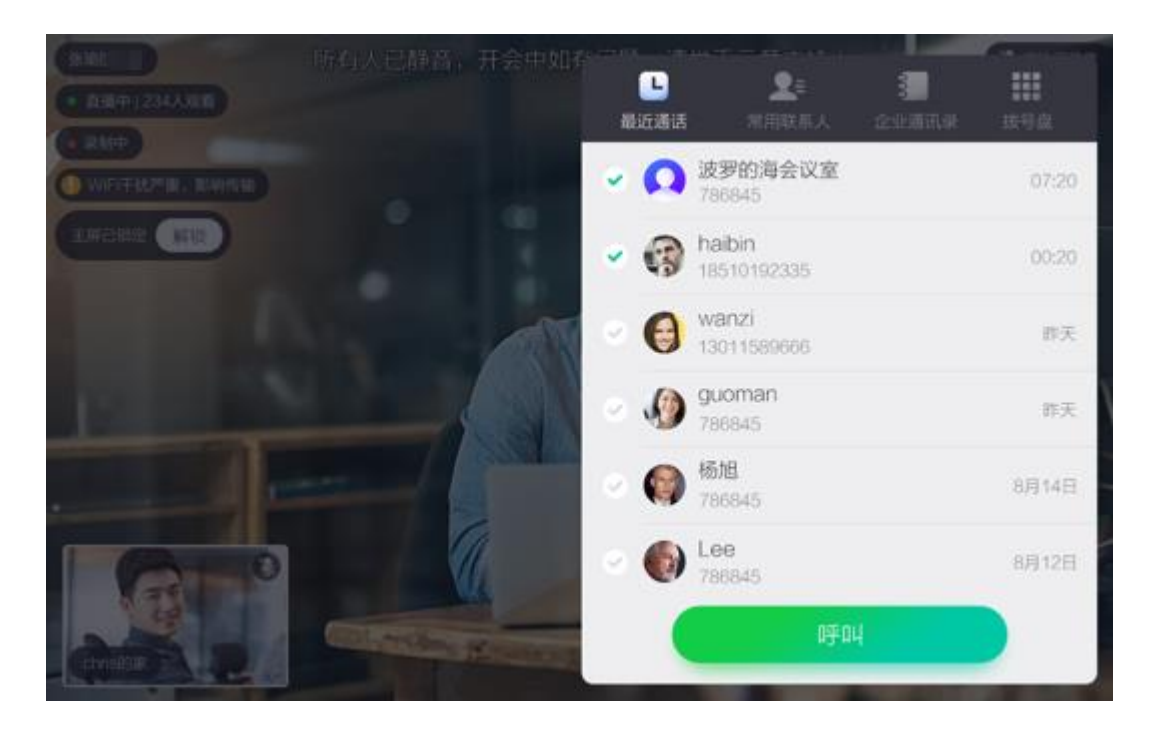

● 通话中更多操作──开启/关闭白板

点击"开启白板",可在会议中打开白板,并与其他参会终端共同书写白板。 开启后,点击"关闭白板",可关闭会议白板。

● 通话中更多操作——开启/关闭摄像头

点击可切换"关闭/开启摄像头"状态。默认开启摄像头,对方可看到当前用户视频画面;关闭摄像头,则其他参会者无法看到当前用户的视频画面。

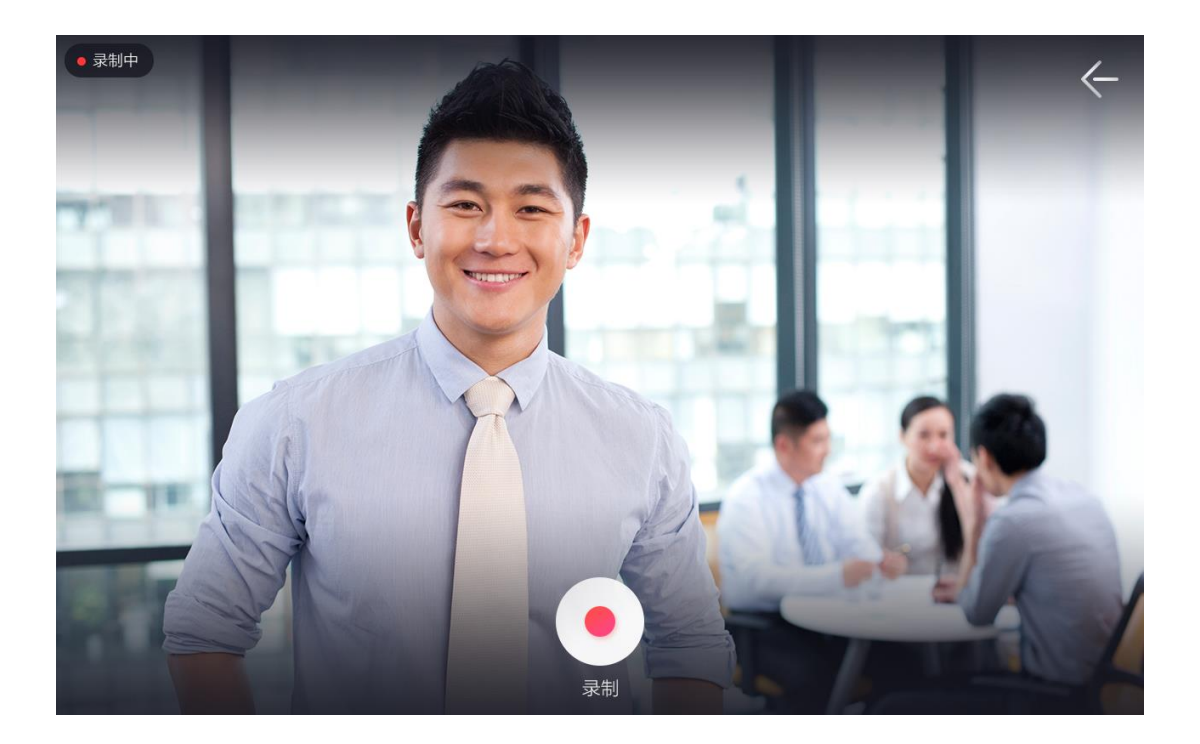